## 作業-教師作業回擲

教師除了批改作業外,還可以將自己批改後的作業回擲給學生,提供學生參考。

1. 例如選擇楊賢佳同學,請點選「上傳」。

| 推薦<br>學生 / 批閱 | 身分 | <u> 条級▼</u>    | <u>學號</u>  | 姓名             | 成績 | <u>排名</u> (不公開) | 缺繳       | 評語          | 批閱回饋 | 學生 備註  | 下載           | 繳交狀態         |
|---------------|----|----------------|------------|----------------|----|-----------------|----------|-------------|------|--------|--------------|--------------|
| □ / □         | 學生 | (全)専業倫理1<br>年級 | A224110001 | 楊小加            |    |                 |          | 沒有交作業也可以看建設 | 上傳   |        |              | 已逾期          |
|               | 學生 | 企管 1年級         | A123451127 | 測試學生           |    |                 |          |             | 上傳   |        |              | 已逾期          |
| □ / □         | 學生 | 英文 3年級乙        | 597202111  | 江盈誼<br>(Amber) |    |                 | <b>F</b> |             | 上傳   |        |              | 已逾期          |
| 🗆 / 🗖         | 學生 | 英文 2年級乙        | 598202493  | 楊賢佳            |    |                 |          | 只寫評語看的見嗎    | 上傳   |        | 0 <u>(1)</u> | 已織交          |
| □ / □         | 學生 | 英文 1年級甲        | 599061121  | 陳美霖 (Rosa)     |    |                 |          |             | 上傳   |        |              | 已逾期          |
| 推薦            |    |                |            |                |    |                 |          |             | ſ    | 全選缺繳人員 | 6            | <b>諸存</b> 取消 |

 跳出此視窗後,請在「檔案描述」輸入內容,再點選「瀏覽」,選擇要回擲的檔案,最後 再點選「上傳」。

| 後 教師批閱回饋 - Windows Internet Explorer |                              |                                                           |  |  |  |  |  |  |  |
|--------------------------------------|------------------------------|-----------------------------------------------------------|--|--|--|--|--|--|--|
| e http://v                           | v5.elearn. <b>fju.edu.tv</b> | v/ican5/testboard/feedback.aspx?tid=e2d7dbcc-e7f5-435e-88 |  |  |  |  |  |  |  |
| 作業                                   | 作業 iCAN5新增作業                 |                                                           |  |  |  |  |  |  |  |
| 學員                                   | 楊賢佳                          |                                                           |  |  |  |  |  |  |  |
|                                      | 檔案描述                         | 諸同學參考此作業                                                  |  |  |  |  |  |  |  |
| 批閱檔案                                 | 上傳檔案                         | C:\Users\LYR\Desktop\JAVA\Windo\ 瀏覽                       |  |  |  |  |  |  |  |
|                                      | 課程總使用容量                      | 檔案名稱長度限制為 200 字<br>11.87 KB/100MB                         |  |  |  |  |  |  |  |

3. 出現以下畫面後,表示作業回擲成功。

| ) http://v | v5.elearn. <b>fju.edu.tw</b> /ican5/testboard/ | feedback | aspx?tid=e2d7db | cc-e7f5-4 | 35e-88   |  |  |  |
|------------|------------------------------------------------|----------|-----------------|-----------|----------|--|--|--|
| 作業         | iCAN5新增作業                                      |          |                 |           |          |  |  |  |
| 學員         | 楊賢佳                                            |          |                 |           |          |  |  |  |
|            | 檔案描述                                           |          |                 |           |          |  |  |  |
|            | 上傳檔案                                           | 200.支    | 2               |           | 瀏覽       |  |  |  |
| 肝肌模支       | 課程總使用容量                                        | 200 -    |                 |           | 11.87    |  |  |  |
| 14 P418875 | 檔案名稱                                           | 檔案大小     | 說明              | 編輯 刪      | 除        |  |  |  |
|            | <u>Windows</u><br>XDR2除 IAVA是新版场作先解V 2 doc     | 538 KB   | 諸同學參考此作業        | 編輯 刪      | <u>除</u> |  |  |  |

## 作業-教師作業回擲推薦

教師除了可將自己批改後的作業回擲給繳交的學生參考外,亦可透過推薦的功能,將您回擲的作業檔給全班學生參考。

1. 首先請先回擲檔案給繳交的學生。請參考第1頁的操作步驟。

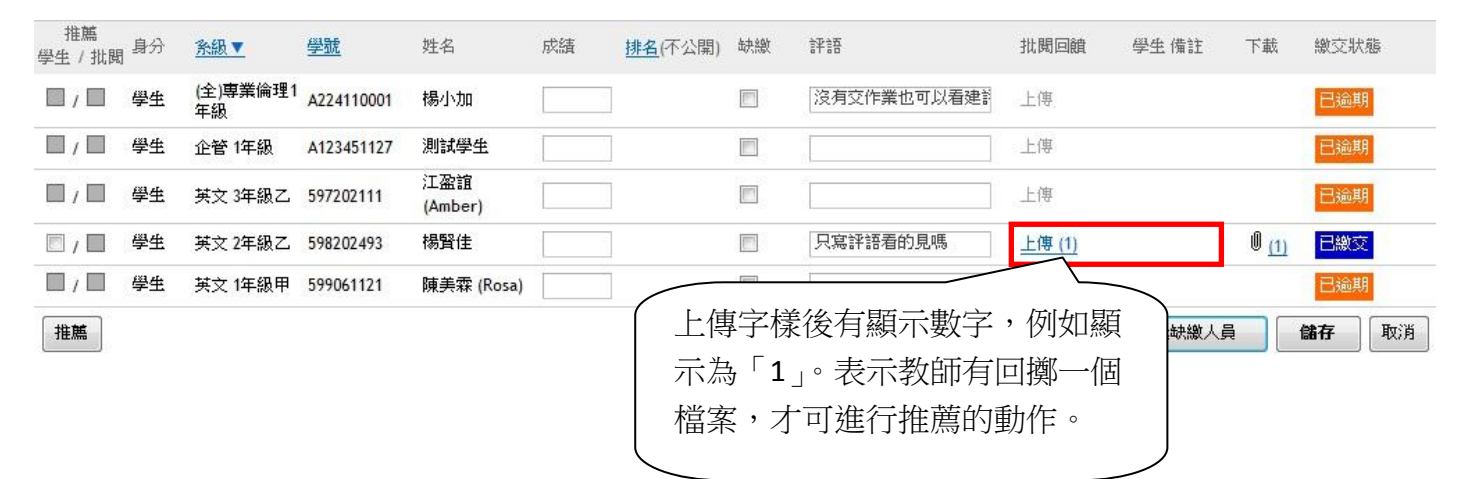

 例如要把回擲給楊賢佳同學的作業,變成全班同學都可以下載的推薦作業,請在楊賢佳同 學前的「推薦/批閱」打勾,如圖所示:

| 推薦<br>學生 / 批問 | 身分  | <u> 条級 ▼</u>   | <u>學號</u>                | 姓名             | 成績 | <u>排名</u> (不公開) | 缺繳         | 許不言語        | 批閱回饋   |
|---------------|-----|----------------|--------------------------|----------------|----|-----------------|------------|-------------|--------|
|               | 學生  | (全)専業倫理1<br>年級 | A224110001               | 楊小加            |    |                 |            | 沒有交作業也可以看建設 | 上傳     |
| 善 古 中 虚       | 复打勿 | 。1年級           | A123451127               | 測試學生           |    |                 |            |             | 上傳     |
|               |     | 3年級乙           | 597202111                | 江盈誼<br>(Amber) |    |                 |            |             | 上傳     |
|               | 學生  | 英文 2年級乙        | 598202493                | 楊賢佳            |    |                 | <b>[</b> ] | 只寫評語看的見嗎    | 上傳 (1) |
| □ / □         | 學生  | 英文 1年級甲        | 59906 <mark>112</mark> 1 | 陳美霖 (Rosa)     |    |                 | <b>[</b> ] |             | 上傳     |
| 推薦            |     |                |                          |                |    |                 |            |             |        |

3. 勾選完畢後,請按「推薦」。

4. 教師可再輸入「推薦標題」及「推薦原因」,並設定「起始日期」。若不設定「推薦標題」 標題則使用作業名稱為標題。

| 學生    | 楊賢佳                                          |
|-------|----------------------------------------------|
| 推薦標題  | 請參考                                          |
| 推薦原因  | 請同學參考此份由老師回擲的作業檔案                            |
| 电始日期  | 10<br>未發定乾始目期,表示不設定起始時間條件                    |
| 不設定標題 | <i>未設定起始日期。表示不設定起始時間條件</i><br>10.表使用作業名稱為標題。 |

5. 輸入完成後,再按右下角的「確定」即可。

| 確定 | 取消 |
|----|----|
|----|----|

6. 出現綠色勾勾表現回擲的作業推薦成功,如下圖所示:

| 推薦<br>學生 / 批閲 | 身分 | <u> 条級▼</u>    | <u>學號</u>  | 姓名             |
|---------------|----|----------------|------------|----------------|
|               | 學生 | (全)専業倫理1<br>年級 | A224110001 | 楊小加            |
| 🗐 / 🔲         | 學生 | 企管 1年級         | A123451127 | 測試學生           |
|               | 學生 | 英文 3年級乙        | 597202111  | 江盈誼<br>(Amber) |
| . 🥝           | 學生 | 英文 2年級乙        | 598202493  | 楊賢佳            |
|               | 學生 | 英文 1年級甲        | 599061121  | 陳美霖 (Rosa)     |
| 推薦            |    |                |            |                |

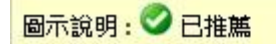

7. 教師可至作業管理中的「推薦作業」查看推薦內容。